クーポンコードの入手から プレゼント応募までの流れ

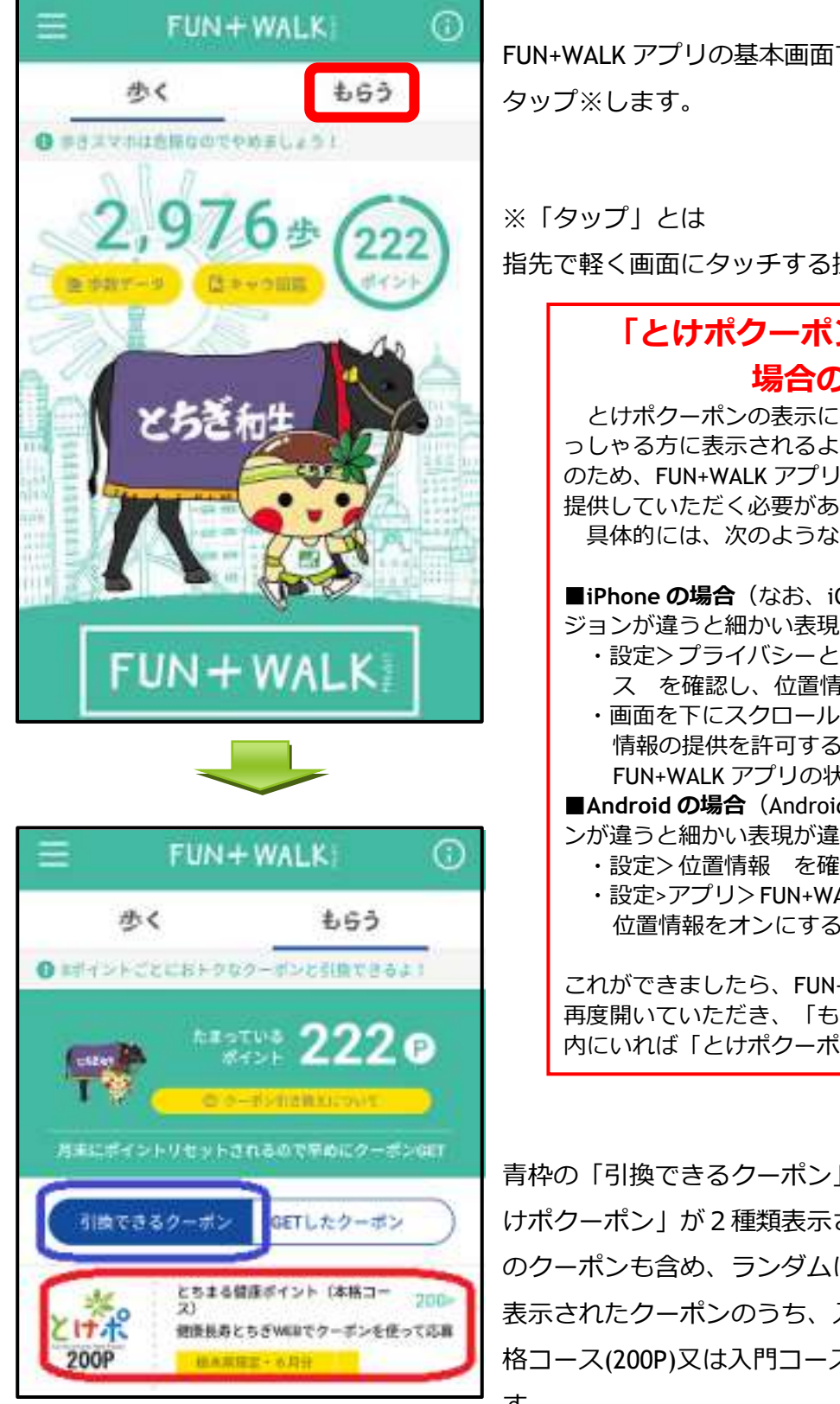

FUN+WALK アプリの基本画面で、赤枠の「もらう」を

指先で軽く画面にタッチする操作のことです

## 「とけポクーポン」が表示されない 場合の対処方法

とけポクーポンの表示についてですが、栃木県内にいら っしゃる方に表示されるような仕組みを採用しており、そ のため、FUN+WALK アプリにスマートフォンの位置情報を 提供していただく必要があります。 具体的には、次のような処理を行ってください。

■iPhone の場合(なお、iOS16.4.1 の場合ですので、バー ジョンが違うと細かい表現が違うかも知れません)

- ・設定>プライバシーとセキュリティ>位置情報サービ スを確認し、位置情報サービスをオンにする
- ・画面を下にスクロールしていくと、アプリごとに位置 情報の提供を許可するかどうか確認できるので、 FUN+WALK アプリの状況を確認し、許可する

■Android の場合(Android13の場合ですので、バージョ ンが違うと細かい表現が違うかも知れません)

・設定>位置情報 を確認し、位置情報をオンにする

・設定>アプリ> FUN+WALK アプリ>許可 を確認し、 位置情報をオンにする

これができましたら、FUN+WALK アプリを一旦閉じた後に 再度開いていただき、「もらう」をタップすると、栃木県 内にいれば「とけポクーポン」が表示されます。

青枠の「引換できるクーポン」をタップすると、「と けポクーポン」が2種類表示されます。(表示順は他 のクーポンも含め、ランダムに設定されています。) 表示されたクーポンのうち、入手したいクーポン(本 格コース(200P)又は入門コース(125P))をタップしま す。

1 / 8

| $\leftarrow$ クーポン詳細 $	imes$                                                                                                    | クーポン詳細画面になるので、内容を読んで確認して                                |
|----------------------------------------------------------------------------------------------------|---------------------------------------------------------|
| 2、ちまの特殊品をやちったから!                                                                                                    | ください。                                                   |
| 本格コース(200P)6月分                                                                                                    |                                                         |
| とちまる健康ポイント(本格コース) 200P<br>健康長寿とちぎWEBでクーポンを使って応募<br>私本県設定:6月分                                                                                                    |                                                         |
| 有効期限:2023/06/01 00:00~2023/06/30 23:59                                                                                                    |                                                         |
| とちぎを歩いて とちぎをもらっちゃおう!                                                                                                    |                                                         |
| <ul> <li>栃木県は、県民の健康づくりを応援しています。</li> <li>このクーボンで、とちぎの特産品や企業協賛品などのプレゼント抽選に応募できます。</li> <li>応募はクーボンコードを入手後、健康長寿とちぎWEB(下の「店舗の公式サイトはこちら」をタップ)で行ってください。</li> <li>もらえるプレゼントは、健康長寿とちぎWEBで確認してください。</li> <li>*これは、本格コース(200P)のクーボンです。</li> <li>このクーボンでは入門コースに応募できません。</li> <li>*本人のみ利用可能</li> <li>&lt;対象者&gt;</li> <li>18歳以上で、栃木県に在住、在学又は在職者の方</li> </ul> |                                                         |
| <応募期間><br>2023年6月1日~6月30日                                                                                                    | 内容を確認したら、赤枠の「このクーポンを GET す                              |
| 🏫 店舗の公式サイトはこちら                                                                                                    | る」をタップします。<br>【重要!】<br>クーポンを GET した時点で、200 ポイント又は 125 ポ |
| このクーポンをGETする                                                                                                    | イントが消費され、元に戻りません。                                       |

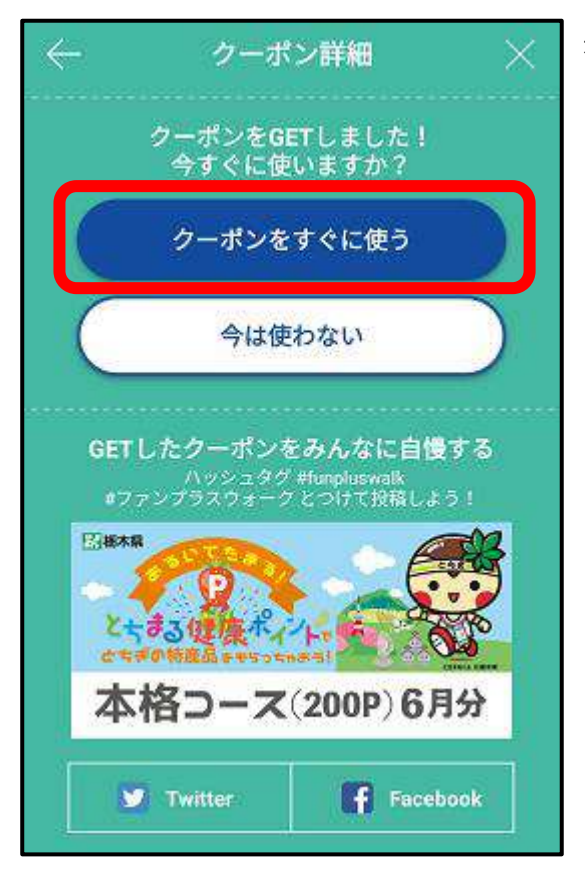

赤枠の「クーポンをすぐに使う」をタップします。

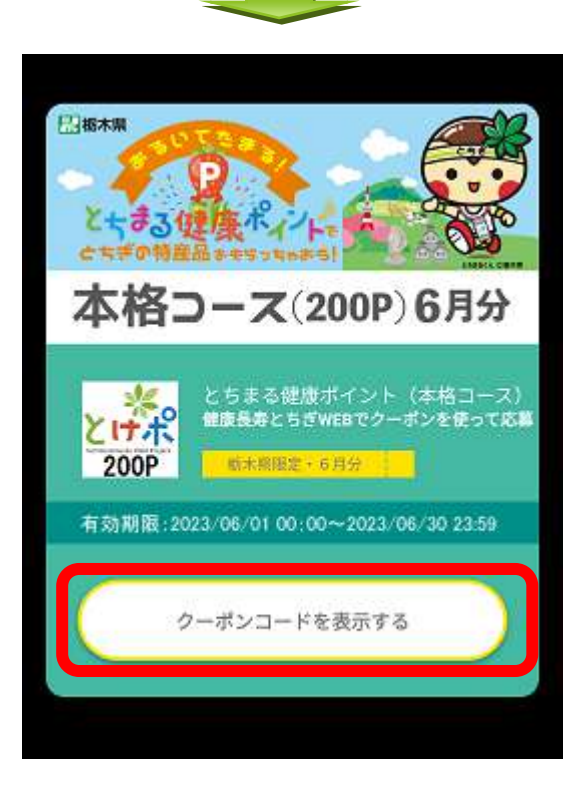

赤枠の「クーポンコードを表示する」をタップしま

す。

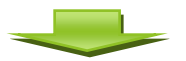

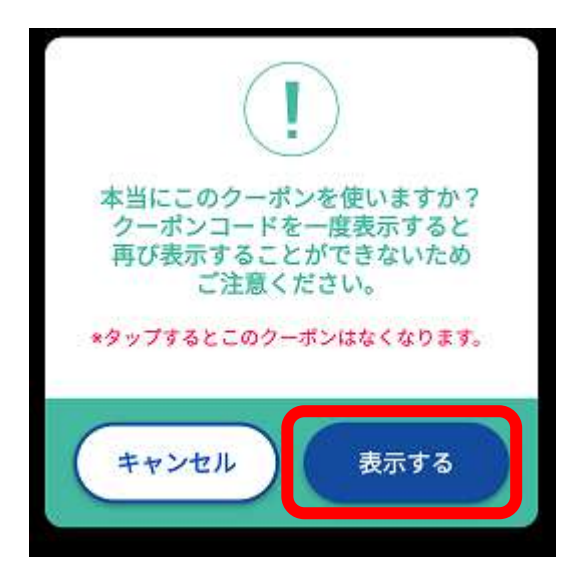

赤枠の「表示する」をタップします。

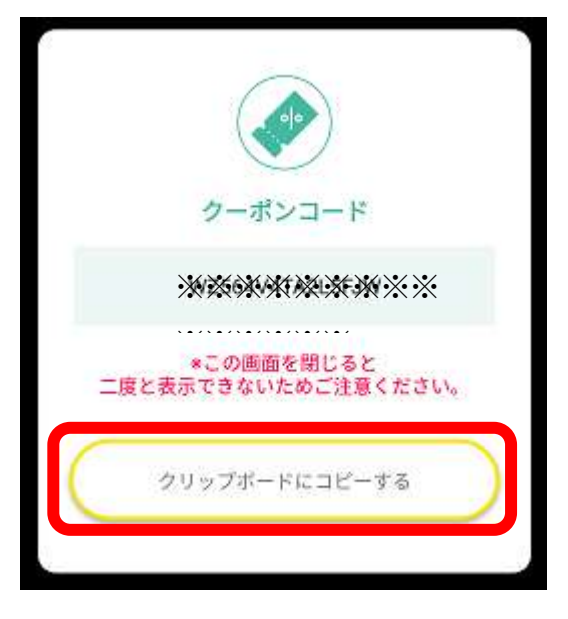

6桁の英数字によるクーポンコードが表示されるので、 赤枠の「クリップボードにコピーする」をタップしま す。

(参考)

・クリップボードにコピーすると、後の入力が楽になり ます。

・スマートフォンの取扱に自信がない場合は、クーポン コードをメモ用紙等に記録(または画面のスクリーンシ ョットを保存)すると安心です。

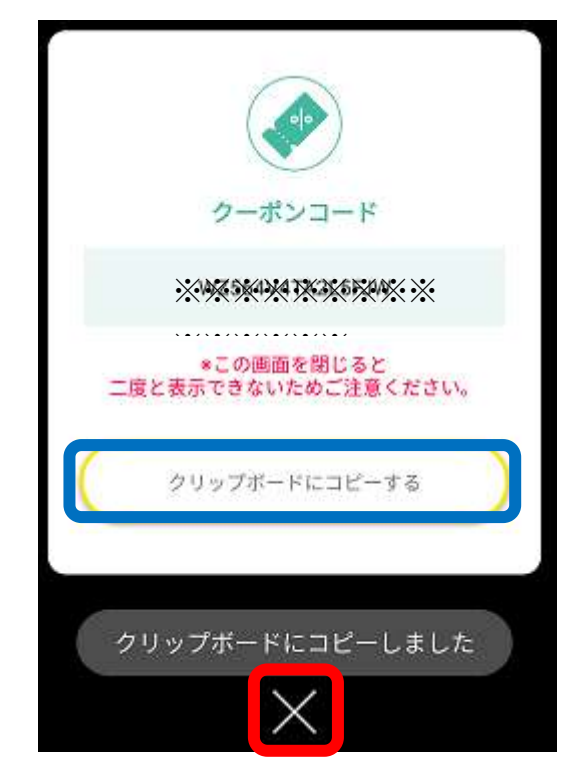

青枠の「クリップボードにコピーしました」のメッセー ジを確認したら、赤枠の「×」をタップします。

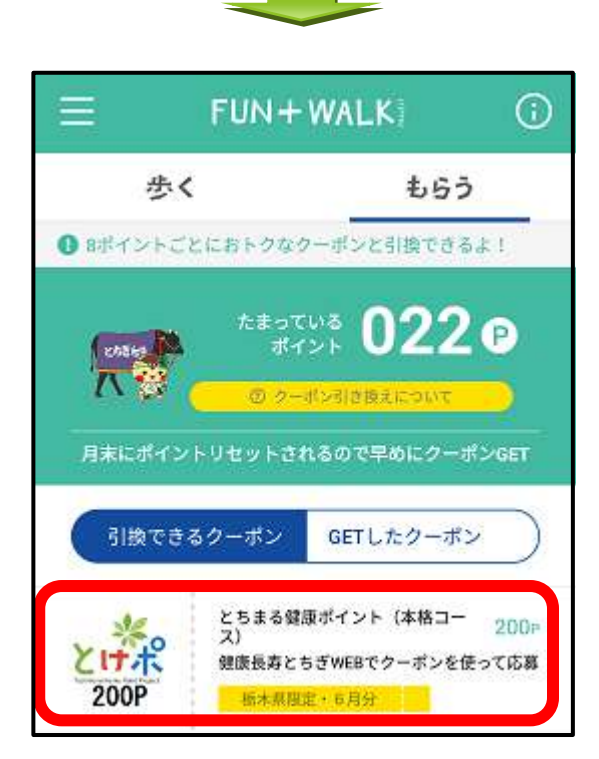

クーポン詳細 院栃木県 P とちまる健康ポイント 本格コース(200P)6月分 <u>とけた</u> 200P 健康長寿とちぎWEBでクーポンを使って応募 有効期限:2023/06/01 00:00~2023/06/30 23:59 とちぎを歩いて とちぎをもらっちゃおう! 栃木県は、県民の健康づくりを応援しています。 どのプレゼント抽選に応募できます。 応募はクーポンコードを入手後、健康長寿とちぎ WEB(下の「店舗の公式サイトはこちら」をタッ \*本人のみ利用可能 ☆ 店舗の公式サイトはこちら このクーポンをGETする

「もらう」の画面に戻るので、 再度赤枠の「とけポクーポン」をタップします。

赤枠の「店舗の公式サイトはこちら」をタップします。

WEB ブラウザが立ち上がり、健康長寿とちぎ内の とちまる健康ポイントの公式ページが表示されます。

5 / 8

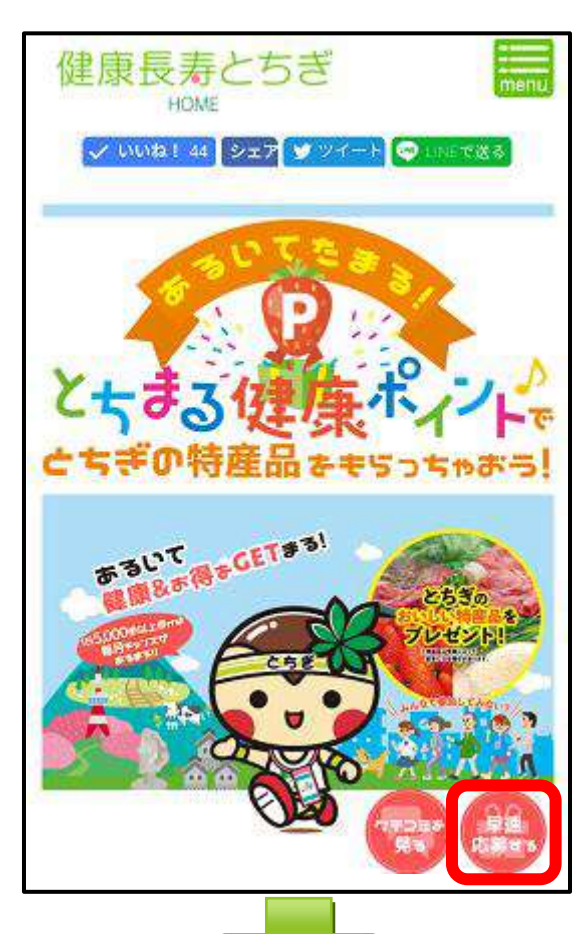

赤枠の「早速応募する」をタップします。

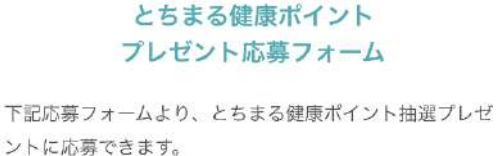

応募フォームの必要な事項を入力し、「入力内容を確認す る」ボタンをクリックしてください。 また、応募フォームの送信がうまくいかない場合は、お手 数ですが<u>お問い合わせフォーム</u>または電話[TEL.028-623-

3094]までご報告お願いいたします。

 クーポンコードの入手からプレゼント応募までの流れ (PDE)

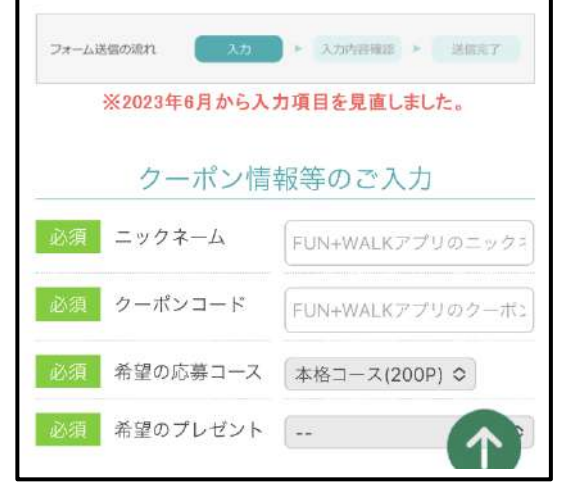

この画面が表示されるので、「FUN+WALK アプリでの二 ックネーム」を入力します。(ニックネームは、アプリ の基本情報登録の画面で確認できます。)

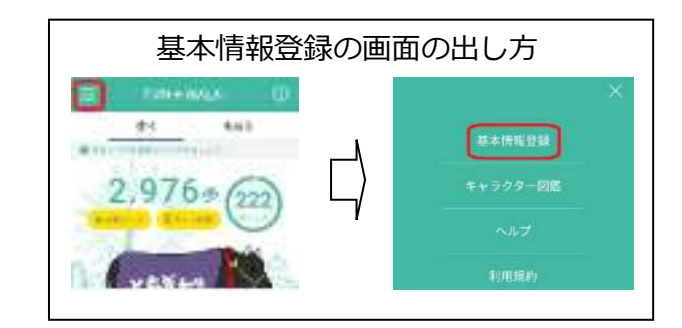

次に、「FUN+WALK アプリでのクーポンコード」を入力 します。<u>入力に当たっては、クリップボードにコピーし</u> た6桁の英数字を貼り付ける(入力欄で長押し)と手間 が省けます。

希望の応募コースと希望のプレゼントを選択します。

6 / 8

| 約7月 医名                                                           | 通常表記でご入力ください。            |             |        |
|------------------------------------------------------------------|--------------------------|-------------|--------|
| ※夏 氏名(カタカナ)                                                      | カタカナ表記でご入力ください。          |             |        |
| 2018 住所                                                          | Ŧ                        | 栃木県         | ~      |
| <u> 22</u> ご達銘用電話番号                                              | ハイフンな                    | し半角英数字で入力   |        |
| 必須<br>ご運搬用Eメールアドレス                                               | 半角英数字でご入力ください。           |             |        |
| 23 個人情報の取り扱いについて                                                 | □ 同意する<br>▶ <u>栃木県 /</u> | 個人情報の取り扱いにつ | PLAT . |
| 成功談や失                                                            | 敗談につ                     | .)T         |        |
| 11日 とちまる健康ボイントを活用した健<br>づくりについて、ご自身の成功論や失敗語<br>ありましたら、記載をお願いします。 |                          |             |        |
| 記載いただいた内容は、健康長寿とちぎWEB等で<br>炉させていただく場合がありますのでご了承くだ<br>い。          |                          |             | ,      |

続いて、「氏名」「氏名(カタカナ)」「住所」 「ご連絡用電話番号」「ご連絡用 E メールアドレス」 を入力します。

すべて入力・選択したら、 赤枠の「入力内容を確認する」をタップします。

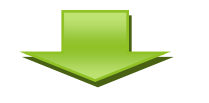

| とちまる健康ポイント プレゼント応募フォ<br>ーム                                                                                                    |
|----------------------------------------------------------------------------------------------------|
| 下記応募フォームより、とちまる健康ボイント抽選プレ<br>ゼントに応募できます。<br>応募フォームの全ての事項を入力し、「入力内容を確認<br>する」ボタンをクリックしてください。<br>また、応募フォームの送信がうまくいかない場合は、お<br>手数ですが <u>お問い合わせフォーム</u> または電話[TEL.028-<br>623-3094]までご報告お願いいたします。 |
| <ul> <li>クーポンコードの入手からプレゼント応募までの流<br/>れ(PDF)</li> </ul>                                                                                                    |
| フォーム通信の流れ 入力 > 入力内容確認 > 通信定了                                                                                                    |
| クーポン情報等のご入力                                                                                                    |
| <b>■FUN+WALKアプリ<sup>での</sup> テスト</b><br>ニックネーム                                                                                                    |

この画面になるので、画面を下にスクロールし、入力内容 を確認します。

※入力内容にエラーがあると、赤枠赤字でエラーメッセージが表示されます。

## ○**エラーメッセージについて**

入力内容に誤りがあると、プレゼント応募フォームに赤枠赤字 でエラーメッセージが表示されますので、該当箇所を修正して ください。

## ○よくある問合せ

- Q1 クーポンコードに誤りがあると表示される。
- A1 クーポンコードは<mark>半角英数字</mark>かつ<mark>英字は大文字</mark>での 入力となります。全角での入力や小文字での入力は エラーとなりますので御注意ください。
- Q2 希望のプレゼントが未選択か、希望の応募コースと異なると表示される。
- A2 それぞれのコースで応募できるプレゼントが決まっています。今一度希望のコースと希望のプレゼントを御確認ください。

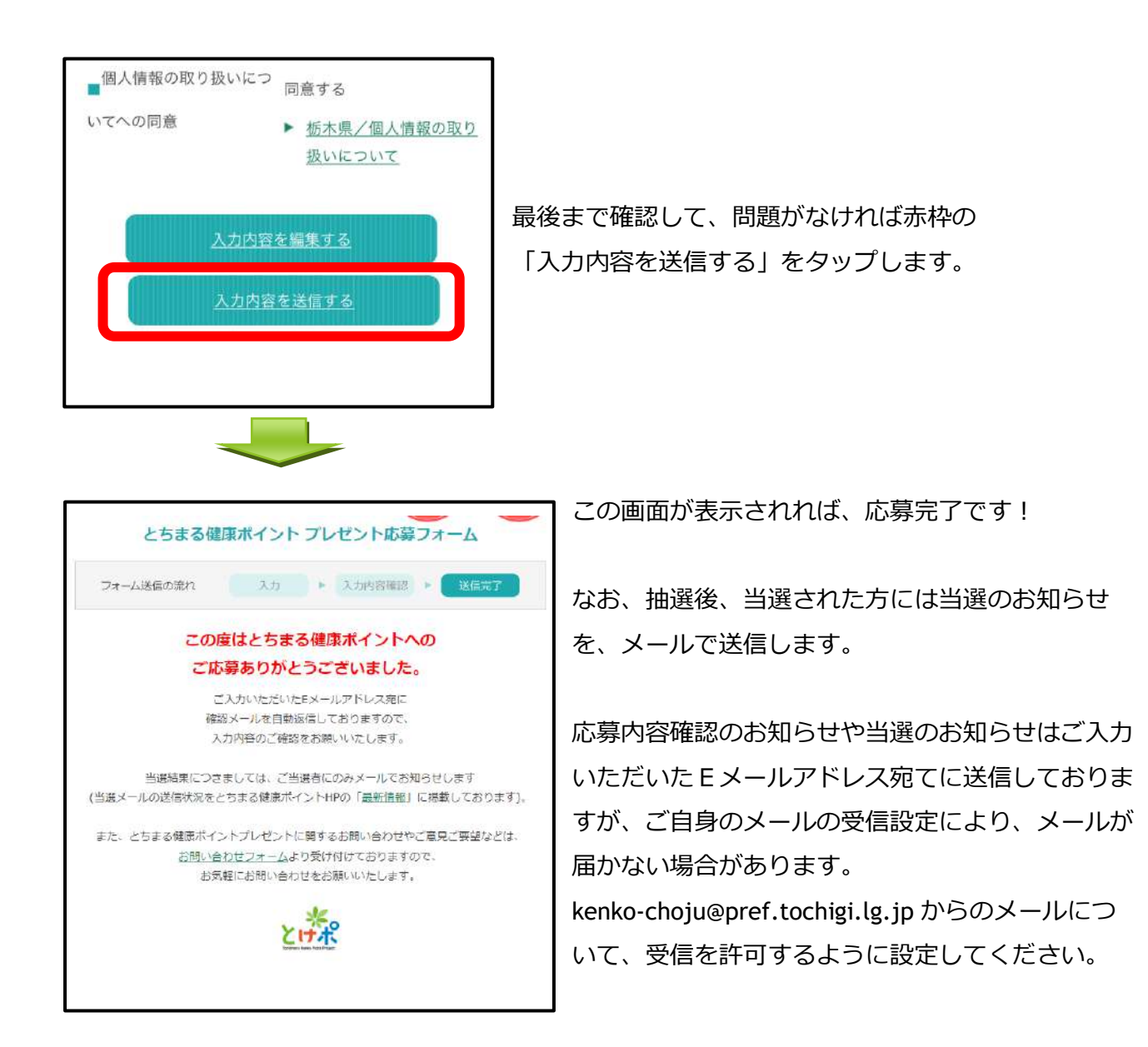

以上、ご不明の点等ございましたら、下記までお問い合わせください。

| 【問い合わせ先】                             |  |  |
|--------------------------------------|--|--|
| 栃木県保健福祉部健康増進課 健康長寿推進班                |  |  |
| 〒320-8501 栃木県宇都宮市塙田 1-1-20           |  |  |
| TEL 028-623-3094 FAX 028-623-3920    |  |  |
| Email kenko-choju@pref.tochigi.lg.jp |  |  |